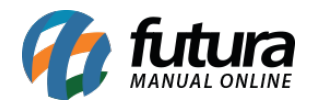

## 1 - Nova opção para inserir Banner de Imagens

**Caminho:** <u>Painel Administrativo > Extensões > Módulos > Configurações > Painel</u> <u>Administrativo do Tema > Aba Banner Inicial</u>

Nesta versão foi adicionado na aba **Banner de Imagens** a opção de incluir imagens em **Telas Maiores** e **Telas Menores**, podendo ter um melhor aproveitamento da tela conforme a necessidade do usuário.

| Titulo:            | Link:   |                    | Ordem: | Telas Maiores:               | Telas menores:               |       |
|--------------------|---------|--------------------|--------|------------------------------|------------------------------|-------|
| abc                |         | Abrir em outra   🔻 | 1      |                              |                              | Remov |
| + Configurações Av | ançadas |                    |        | Localizar  <br><u>Apagar</u> | Localizar  <br><u>Apagar</u> |       |

## 2 - Frete por Faixa de CEP

**Caminho:** <u>Painel Administrativo > Extensões > Módulos > Formas de Envio > Frete por</u> <u>Faixa de Cep</u>

Nesta versão foi reestruturada a tela do modulo *Frete por faixa de CEP*, e adicionado um novo botão para adicionar itens, conforme exemplo abaixo:

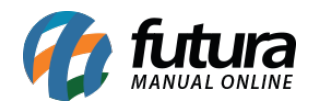

| Frete por Faixa de Cep<br>Principal > Formas de Envio > Frete por Faixa de Cep | Adicionar faixa de cep Cancelar Salvar                                                                                                    |
|--------------------------------------------------------------------------------|----------------------------------------------------------------------------------------------------|
|                                                                                | Titulo:                                                                                                    |
|                                                                                | Status:                                                                                                    |
|                                                                                | The Habilitado The Habilitado The Ha |
|                                                                                |                                                                                                    |

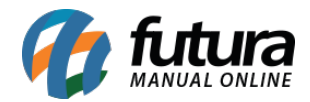

| TESTE                       |  |         |                                              |  |  |  |
|-----------------------------|--|---------|----------------------------------------------|--|--|--|
| Faixa de Cep Inicial        |  | Faixa d | Faixa de Cep Final                           |  |  |  |
| 13000-000<br>Valor do Frete |  |         | 13000-000<br>Valor Mínimo para aplicar frete |  |  |  |
|                             |  |         |                                              |  |  |  |
| Comp: (cm) Larg             |  | )       | Alt: (cm)                                    |  |  |  |
| 5 5                         |  |         | 5                                            |  |  |  |
| Peso Minímo (KG):           |  | Peso M  | laxímo (KG):                                 |  |  |  |
| 10.0                        |  |         | 10.0                                         |  |  |  |

## 3 - Nova opção para selecionar produtos da Grade

## **Caminho:** <u>Painel Administrativo > Vendas > Lista de Pedidos > Pedido > Aba Produto</u>

Implementado uma nova opção na tela de vinculação de produtos da loja virtual com os anúncios do mercado livre na página do pedido, onde caso o produto selecionado na loja virtual for um produto de grade, irá abrir uma opção para o cliente selecionar qual item da grade ele deseja vincular ao pedido. Conforme exemplo abaixo:

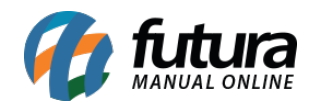

| Pedido #1345<br>Principal > Pedidos |                     | Fatura    | Desincronizar do Mercado Livre | Gerar Etiqueta |
|-------------------------------------|---------------------|-----------|--------------------------------|----------------|
| Geral Pagamento Entrega             | Histórico Clearsale |           |                                |                |
| Prod Unidades                       | 3 unid. R\$ 13,80   | R\$ 41,40 | Total de Itens<br>Sub-total    |                |
|                                     |                     |           | Frete a combinar               | R\$ 13,90      |
|                                     |                     |           | Total                          | R\$ 55,30      |

|                                                                | •                                                                                                    | Conten                                                                                                    | d •                                                                                                    |                                                     | FILTRAR                                                                                                    |
|----------------------------------------------------------------|----------------------------------------------------------------------------------------------------|----------------------------------------------------------------------------------------------------|----------------------------------------------------------------------------------------------------|-----------------------------------------------------|----------------------------------------------------------------------------------------------------|
| Nome                                                           |                                                                                                    |                                                                                                    | Categoria                                                                                                    | Código                                              | Imagem                                                                                                    |
| PUFF BAU GRANDE DECORATIVO                                     |                                                                                                    |                                                                                                    |                                                                                                    | 671201                                              | -                                                                                                    |
| PUFF BAU PEQUENO DECORATIVO Utilidades Domésticas Decoração    |                                                                                                    |                                                                                                    |                                                                                                    | 453601                                              | -                                                                                                    |
| Puff Corino<br>Produtos da grade                               |                                                                                                    |                                                                                                    |                                                                                                    | 001001 050500                                       |                                                                                                    |
| Selecione uma opção:                                           |                                                                                                    | •                                                                                                    | 984301-050530                                                                                                    |                                                     |                                                                                                    |
| Selecione uma opção<br>Cor: BEGE<br>Cor: BRANCO<br>Cor: MARROM |                                                                                                    |                                                                                                    | Exibindo                                                                                                    | de 1 a 3 do total de                                | 3   1 Página                                                                                                    |
|                                                                | Nome PUFF BAU GRANDE DECORATIVO PUFF BAU PEQUENO DECORATIVO Utilidades Doméstica Puff Corino Produtos da grade Selecione uma opção: Selecione uma opção: Cor: BEGE Cor: BRANCO Cor: MARROM | Nome PUFF BAU GRANDE DECORATIVO PUFF BAU PEQUENO DECORATIVO Utilidades Domésticas Decor: Puff Corino Produtos da grade Selecione uma opção: Selecione uma opção: Cor: BEGE Cor: BRANCO Cor: MARROM | Nome PUFF BAU GRANDE DECORATIVO PUFF BAU PEQUENO DECORATIVO Utilidades Domésticas Decoração Puff Corino Produtos da grade Selecione uma opção:    Selecione uma opção:   Cor: BEGE Cor: BRANCO Cor: MARROM | Nome     Categoria       PUFF BAU GRANDE DECORATIVO | Nome       Categoria       Código         PUFF BAU GRANDE DECORATIVO       671201         PUFF BAU PEQUENO DECORATIVO Utilidades Domésticas Decoração       453601         Puff Corino       453601         Produtos da grade       984301-050530         Selecione uma opção:       •         Cor: BEGE       Cor: BRANCO         Cor: MARROM       Exibindo de 1 a 3 do total de |